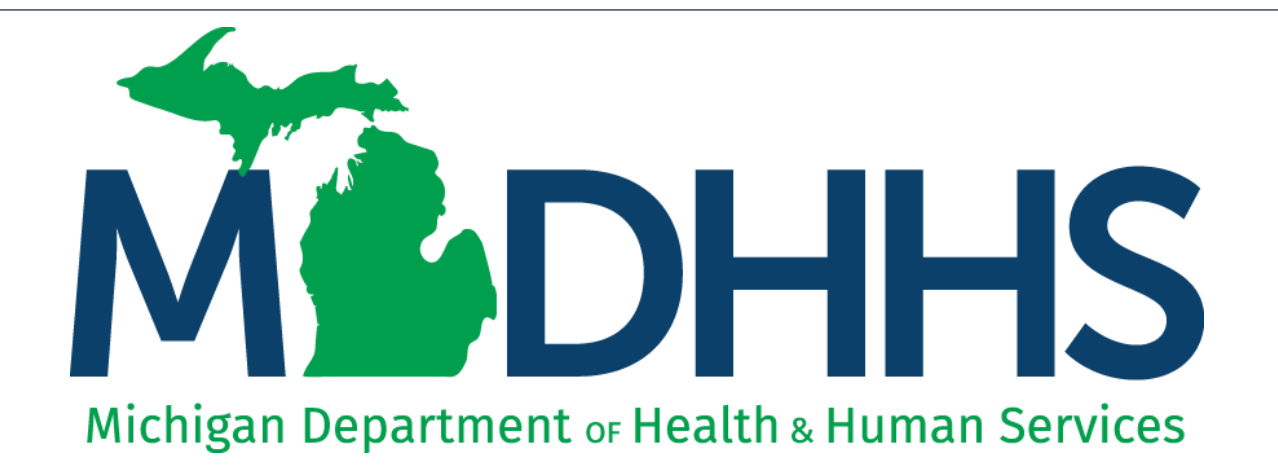

# Ramp Manager & Connection Options

"Working to protect, preserve and promote the health and safety of the people of Michigan by listening, communicating and educating our providers, in order to effectively resolve issues and enable providers to find solutions within our industry. We are committed to establishing customer trust and value by providing a quality experience the first time, every time."

-Provider Relations

### Contents

- Login Access to Ramp Manager
- Loading of test file
- Connection Options Preview
- Resources

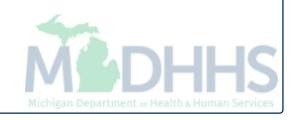

# Ramp Manager Login

Ramp Manager Access

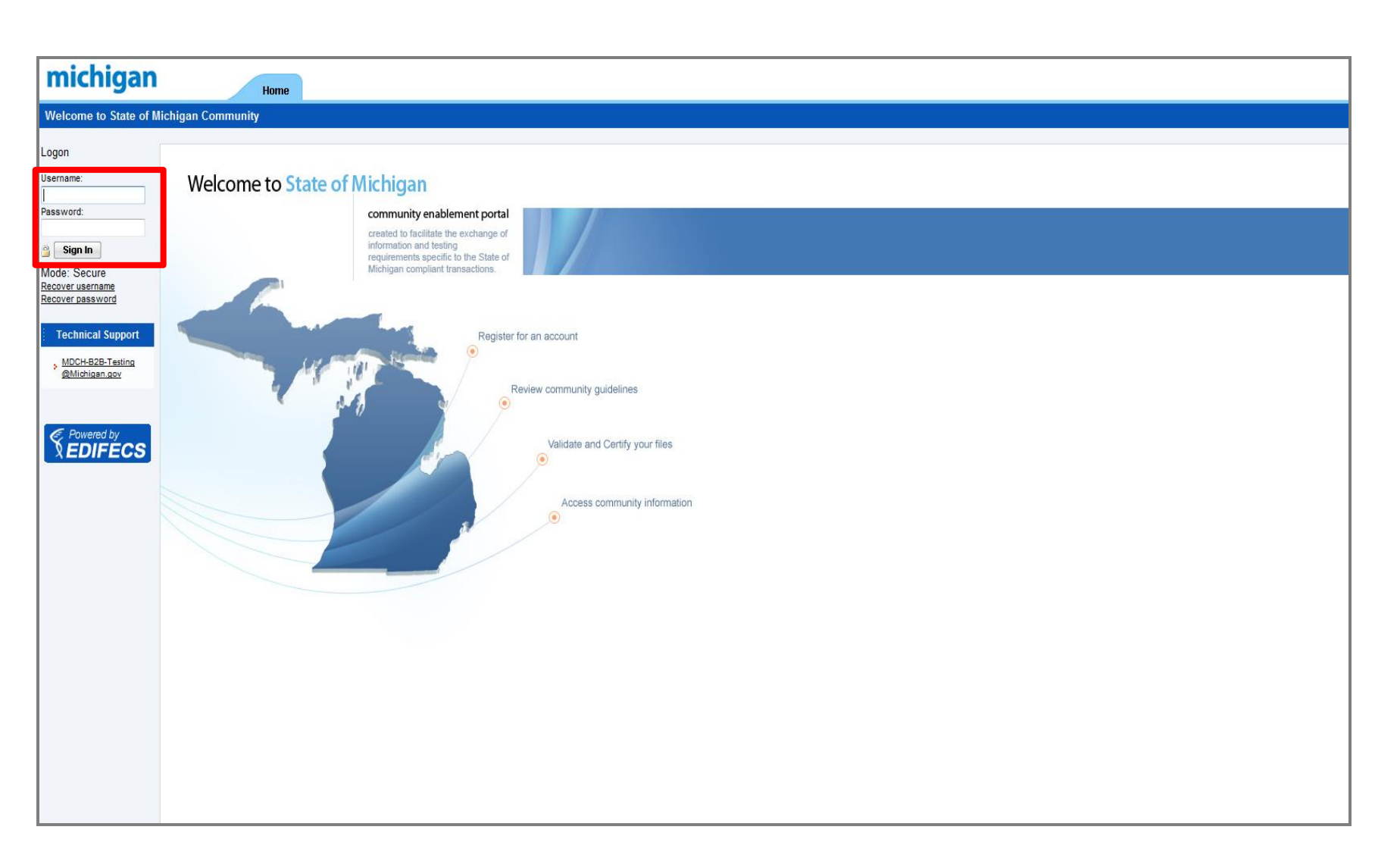

- 1. Access Ramp Manager link: <u>https://sites.edifecs.com/?michigan</u>
- 2. Sign into Ramp Manager using the username and password from your Community Invitation email

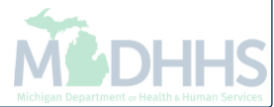

| Logon Wizard                                                             |                                                                                                    |               |                           |  |  |  |
|--------------------------------------------------------------------------|----------------------------------------------------------------------------------------------------|---------------|---------------------------|--|--|--|
| Partner Profile Confirmation<br>Please confirm your partner              | Partner Profile Confirmation Please confirm your partner profile                                                                                     |               |                           |  |  |  |
| 1 Profile Confirmation                                                   |                                                                                                    |               |                           |  |  |  |
| This Partner profile is not<br>on December 11, 2015.<br>Confirm Profile: | This Partner profile is not confirmed. Please review and confirm it. The profile was last modified by Sara F. on December 11, 2015. Confirm Profile: |               |                           |  |  |  |
| 2 Partner Profile (Organiza                                              | tion)                                                                                                    |               |                           |  |  |  |
| Name and Identifiers                                                     |                                                                                                    |               |                           |  |  |  |
| Name: *                                                                  | EDI testing                                                                                                    |               |                           |  |  |  |
| Phone, URL, and Email                                                    |                                                                                                    |               |                           |  |  |  |
| Primary Phone:                                                           |                                                                                                    | Extension:    |                           |  |  |  |
| Primary Fax:                                                             |                                                                                                    |               |                           |  |  |  |
| Email Address:                                                           |                                                                                                    |               |                           |  |  |  |
| Home Page:                                                               |                                                                                                    |               |                           |  |  |  |
| Commerce Page:                                                           |                                                                                                    |               |                           |  |  |  |
| Billing Address                                                          |                                                                                                    |               |                           |  |  |  |
| Billing Address Line 1:                                                  |                                                                                                    |               |                           |  |  |  |
| Billing Address Line 2:                                                  |                                                                                                    |               |                           |  |  |  |
| City:                                                                    |                                                                                                    | State/Region: |                           |  |  |  |
| Zip/Postal Code:                                                         |                                                                                                    | Country:      | Please select a country 🔻 |  |  |  |
| Shipping Address                                                         |                                                                                                    |               |                           |  |  |  |
| Shipping Address Line 1:                                                 |                                                                                                    |               |                           |  |  |  |
| Shipping Address Line 2:                                                 |                                                                                                    |               |                           |  |  |  |
| City:                                                                    |                                                                                                    | State/Region: |                           |  |  |  |
| Zip/Postal Code:                                                         |                                                                                                    | Country:      | Please select a country 🔹 |  |  |  |
|                                                                          |                                                                                                    |               | <pre></pre>               |  |  |  |

- 1. Under Partner Profile Confirmation: Review the information and check the Confirm Profile box
- 2. Click Next

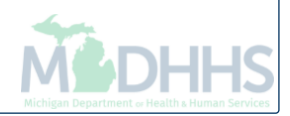

| Please confirm your use                                                         | n<br>er profile |           |                           |
|---------------------------------------------------------------------------------|-----------------|-----------|---------------------------|
| 1 Profile Confirmation<br>Confirm Profile:                                      | <               |           |                           |
| 2 Contact Profile                                                               |                 |           |                           |
| Contact Name, Title an                                                          | d Email         |           |                           |
| First Name:*                                                                    |                 | M.I. Last | Name:*                    |
| Title:                                                                          |                 |           |                           |
| Email Address:                                                                  |                 |           |                           |
| Confirm Email Addre                                                             | ss:             |           |                           |
| Preferred Email Type                                                            | HTML -          |           |                           |
| Phone and Fax<br>Business Phone:<br>Cell Phone:<br>Home Phone:<br>Business Fax: |                 | Ext.:     |                           |
|                                                                                 |                 |           |                           |
| Address Line 1:                                                                 |                 |           |                           |
| Address Line 2:                                                                 |                 |           |                           |
| City:                                                                           |                 | State:    |                           |
|                                                                                 |                 | Country:  | Please select a country 🔻 |
| Zip:                                                                            |                 |           |                           |

- 1. Under User Profile Confirmation: Review the contact information and check the Confirm Profile box
- 2. Click Next

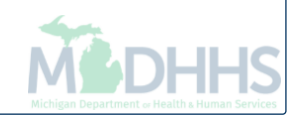

| michiga            | Home State of Michigan                                                                                                    | Welcome EDI Testing Manage<br>EDI testing Manage |
|--------------------|----------------------------------------------------------------------------------------------------|--------------------------------------------------|
| Home Programs      |                                                                                                    | 📜 Help ᡢ Logo                                    |
| Start              | Welcome to State of Michigan community                                                                                                    |                                                  |
| Reference Material |                                                                                                    |                                                  |
| About Edifecs      |                                                                                                    |                                                  |
|                    | Current Contact: EDI Testing         Current Role:       Organization Administrator         Representing:       EDI testing                                                                    |                                                  |
|                    | Please select from the list of the following programs: Public Programs                                                                                                    |                                                  |
| €. Powered by      | You are currently enrolled in the following programs: My Programs<br>My Programs<br>Softo Clams 837 Professional<br>Content<br>The ICD-10 B2B Test<br>Inc ICD-10 B2B Test<br>ICD-10 TESTING Ne |                                                  |
| EDIFECS            |                                                                                                    |                                                  |

## 1. Select the file type that you wish to test from the My Programs drop down menu

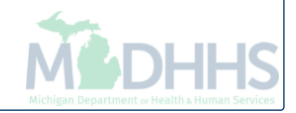

| michiga               | N Home State of                                                                                                    | Michigan                                                        |                                                    | Welcome EDI Testing Manage<br>EDI testing Manage                    |  |  |  |
|-----------------------|----------------------------------------------------------------------------------------------------|-----------------------------------------------------------------|----------------------------------------------------|---------------------------------------------------------------------|--|--|--|
| A Home Programs       | 5010 Claims 837 Prof                                                                                                    | monyan                                                          |                                                    | 🗏 Help 🖤 Logo                                                       |  |  |  |
| Start                 | ⇔Close 🕘                                                                                                    |                                                                 |                                                    |                                                                     |  |  |  |
| Reference Material    | My Program Dashboard                                                                                                    |                                                                 |                                                    | Community: State of Michigan                                        |  |  |  |
| Tasks                 | PROGRAM: 5010 Claims 837 Professional                                                                                                    |                                                                 |                                                    | Monday, December 14th, 2015                                         |  |  |  |
| Inbox                 | MT ROLE: Program Partner Administrator                                                                                                    |                                                                 |                                                    |                                                                     |  |  |  |
| Issues                | Description                                                                                                    |                                                                 |                                                    | ۲                                                                   |  |  |  |
| Participants          | 5010 Claims 837 Professional                                                                                                    |                                                                 |                                                    |                                                                     |  |  |  |
|                       | Effective 1/27/2014: For ICD-1                                                                                                    | 10 testing, please use the ICD10 837 Profession                 | al Claims Test Program and Test Instructio         | ns.                                                                 |  |  |  |
|                       |                                                                                                    |                                                                 |                                                    |                                                                     |  |  |  |
|                       | Activity                                                                                                    |                                                                 |                                                    | ٢                                                                   |  |  |  |
|                       | Target Date (Indicate when you plan to start.)                                                                                                    |                                                                 | Activity Summary                                   |                                                                     |  |  |  |
|                       | Date:                                                                                                    | Now                                                             | Last Accessed:                                     | December 11, 2015                                                   |  |  |  |
|                       |                                                                                                    | Current Target: December<br>14, 2015                            |                                                    | by                                                                  |  |  |  |
|                       |                                                                                                    | Set by EDI Testing on<br>December 14, 2015                      | Joined Date:                                       | December 11, 2015                                                   |  |  |  |
|                       | Deadline:                                                                                                    | February 11, 2015                                               | Completion Date:                                   |                                                                     |  |  |  |
|                       | Tasks (Incomplete)                                                                                                    |                                                                 |                                                    | ۵                                                                   |  |  |  |
|                       | ! There are 6 'Required' tasks that must still b                                                                                                    | e completed.                                                    |                                                    |                                                                     |  |  |  |
|                       | Task Name                                                                                                    | Task Requ., Task Status Message                                 |                                                    |                                                                     |  |  |  |
|                       | Stage 1 - Read 5010 Claim 837 Profession Stage 1 - Validate 5010 Claim 837 Profession Stage 1 - Validate 5010 Claim 837 Profession Stage 1 - Validate 5010 Claim 837 Profession Stage 1 - Stage 1 - Stage 1 | ional C Net Storted Incomplete (Acti                            |                                                    |                                                                     |  |  |  |
|                       | Stage 1 - Validate 5010 Claim 637 Profe                                                                                                    | essional Yes Not Started Incomplete (Acti                       |                                                    |                                                                     |  |  |  |
|                       | Stage 1 - Request and Obtain Certificati                                                                                                    | on Yes Not Started Incomplete (Acti                             |                                                    |                                                                     |  |  |  |
|                       | Stage 2 - Upload 5010 Claim 837 Profes                                                                                                    | sional Yes Not Started Incomplete (Acti                         |                                                    |                                                                     |  |  |  |
|                       |                                                                                                    | on res Not Stated Incomplete (Acti                              |                                                    |                                                                     |  |  |  |
|                       | Notes                                                                                                    |                                                                 |                                                    | ۵.                                                                  |  |  |  |
|                       | No notes are currently available                                                                                                    |                                                                 |                                                    |                                                                     |  |  |  |
|                       |                                                                                                    |                                                                 |                                                    |                                                                     |  |  |  |
|                       | Settings                                                                                                    |                                                                 |                                                    | ٢                                                                   |  |  |  |
|                       | Manage Contacts (Program)                                                                                                    |                                                                 | Edit My Program Enrollment                         |                                                                     |  |  |  |
|                       | Contacts are users who have permission to lo                                                                                                    | gon to this program. Add new contacts and update existing ones. | Your program enrollment indicates the type of secu | rity for your enrollment and your target start date in the program. |  |  |  |
| Powered by<br>EDIFECS | ↓ Close Ø                                                                                                    |                                                                 |                                                    |                                                                     |  |  |  |

1. Click on the hyperlink: Stage 1 – Read 5010 Claim 837 Professional Companion Guide is shown as an example above

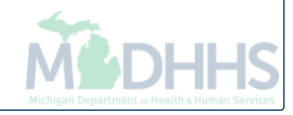

|                    |                                                                                                    | Walasses FDI Tastino (Ma |
|--------------------|----------------------------------------------------------------------------------------------------|--------------------------|
| michiga            | N Home State of Michigan                                                                                                    | EDI testing Man          |
| A Home Programs    | 5010 Claims 837 Prof                                                                                                    | E Help 🕫                 |
| Start              | Complete To-Do Task                                                                                                    |                          |
| Reference Material | Save and Close Cancel Add Issue                                                                                                    |                          |
| Tasks              | Required Required                                                                                                    |                          |
| Inbox              |                                                                                                    |                          |
| Issues             | 1 Instructions                                                                                                    |                          |
| Participants       | Out of the link below. A security window will appear, select NO to be directed to the web site. Once you are on the web site scroll to the bottom of the page and select the appropriate Companion Guide. |                          |
|                    | www.michigan.gov/tradingpartners                                                                                                    |                          |
|                    |                                                                                                    |                          |
|                    | Mark as Completed                                                                                                    |                          |
|                    | When finished set the status to completed and click "Save and Close".                                                                                                    |                          |
|                    |                                                                                                    |                          |
|                    | Not started Completed                                                                                                    |                          |
|                    | Notice and Commante                                                                                                    |                          |
|                    | 3 Task Deadline:                                                                                                    |                          |
|                    | Last Partner Update: August 26, 2013 C                                                                                                    |                          |
|                    | Notes Arcess Authorization: Public V                                                                                                    |                          |
|                    |                                                                                                    |                          |
|                    |                                                                                                    |                          |
|                    | No notes are currently available                                                                                                    |                          |
|                    | Supporting Files (Attachments are uploaded on "Save")                                                                                                    |                          |
|                    | File Name Created Size                                                                                                    |                          |
|                    | + Add New Attachment                                                                                                    |                          |
|                    | Step 1: Select File Browse to the local file on your system for uploading.                                                                                                    |                          |
|                    | Step 2: Authorization<br>Public Attachments are visible to<br>partners.                                                                                                    |                          |
|                    | Step 3: Add Note (Optional)                                                                                                    |                          |
| E. Powered by      | Add a short note about this file.                                                                                                    |                          |
| <b>VEDIFECS</b>    | Stop 4: Attach Sila                                                                                                    |                          |

#### 1. Click the hyperlink: <u>www.michigan.gov/tradingpartners</u>

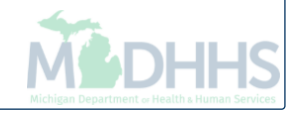

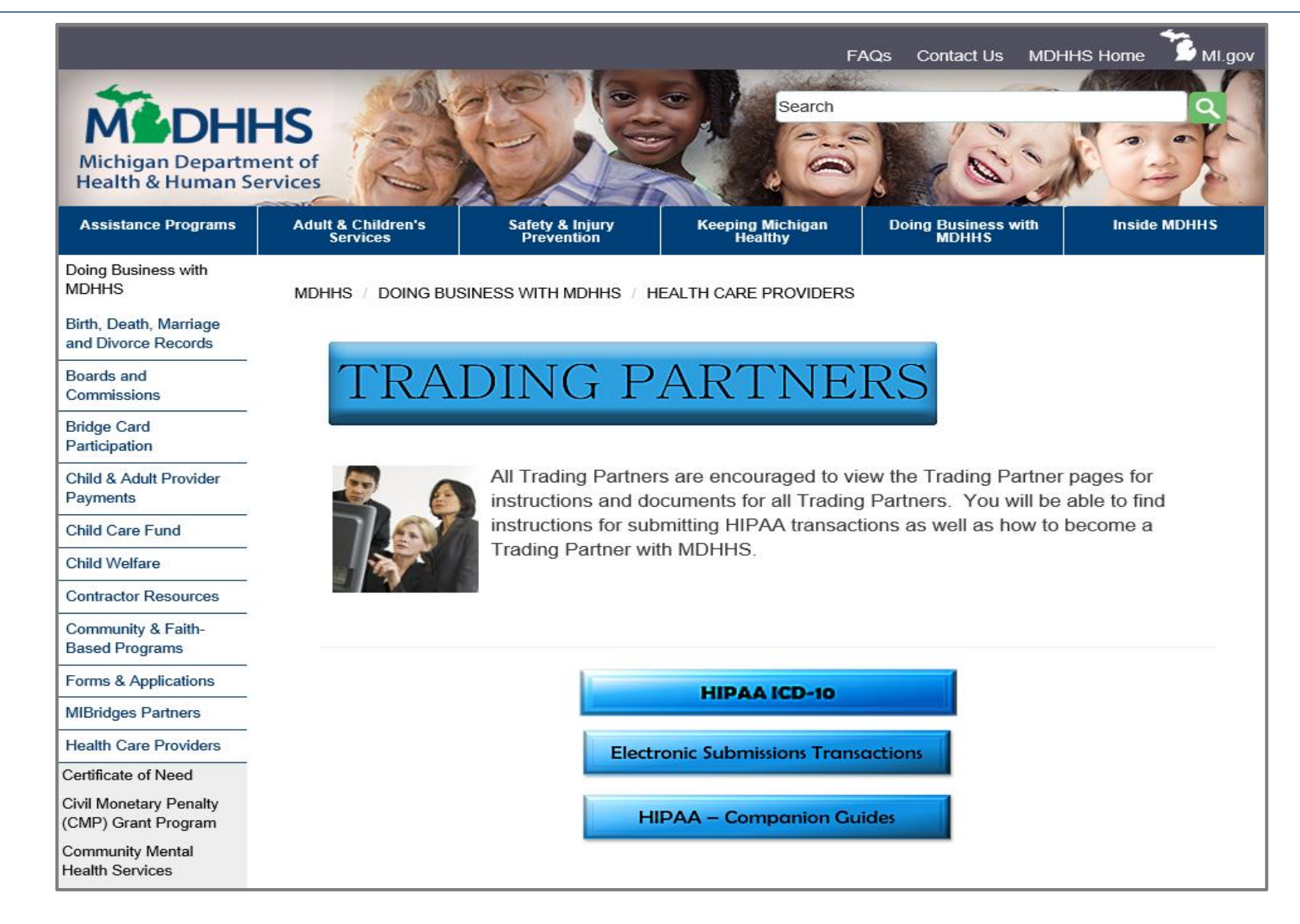

- 1. You will be taken to the MDHHS Trading Partners webpage
- 2. Select the HIPAA Companions Guide button
- 3. Select the Companion Guide that corresponds to the file type you will be testing
- 4. Return to the Ramp Manager screen to acknowledge your review of the Companion Guide

| michigar              | Home State of Hickings                                                                                                    | Welcome EDI Testing Manage |
|-----------------------|----------------------------------------------------------------------------------------------------|----------------------------|
|                       | F040 Claime 927 Dref                                                                                                    |                            |
| Thome Programs        |                                                                                                    | ji neip 🗤 Logo             |
| Start                 |                                                                                                    |                            |
| Reference Material    | U Click on the link below. A security window will appear, select N0 to be directed to the web site. Once you are                                                                                                    |                            |
| Tasks                 | on the web site scroll to the bottom of the page and select the appropriate Companion Guide.                                                                                                    |                            |
| Inbox                 | www.michigan.gov/tradingpartners                                                                                                    |                            |
| Issues                |                                                                                                    |                            |
| Participants          | 2 Mark as Completed When finished set the status to completed and click "Save and Close".                                                                                                    |                            |
|                       | Not starte     Organization                                                                                                    |                            |
|                       | 3       Notes and Comments<br>Task Deadline:<br>Last Partner Update:       August 26, 2013 C         Completed Date:       August 26, 2013 C                                                                                                    |                            |
|                       | No notes are currently available                                                                                                    |                            |
|                       | Supporting Files (Attachments are uploaded on "Save")                                                                                                    |                            |
|                       | File Name     Created     Size <ul> <li>Add New Attachment</li> <li>Step 1: Select File</li> <li>Browse to he local file on your system</li> <li>Browse.</li> <li>Step 2: Authorization</li> <li>Public Attachments are visible to</li> <li>Public Attachments are visible to</li> <li>Public Attachments are visible to</li> <li>Step 3: Add Note (Optional)</li> <li>Add a short note about this file.</li> <li>Step 4: Attach File</li> <li>Attach File</li> <li>After clicking attach, please wait for the file to upload and the screen to refresh.</li> </ul> |                            |
| Powered by<br>EDIFECS | Save and Close Cancel Add Issue                                                                                                    |                            |

- 1. Under Mark as Completed: Select Completed
- 2. Click Save and Close

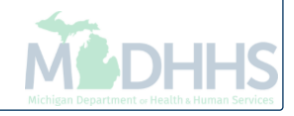

| michiga          | n                                                    |                                                                                                    |                                       | Welcome EDI Testing Manage                                                                                       |
|------------------|------------------------------------------------------|----------------------------------------------------------------------------------------------------|---------------------------------------|----------------------------------------------------------------------------------------------------|
| A Home Programs  | 5010 Claims 837 Prof.                                | State of Michigan                                                                                            |                                       | EDitesting wange                                                                                                 |
| Start            | 5010 Claims 837 Prof My Pro                          | gram Dashboard                                                                                               |                                       |                                                                                                    |
| Defenses Metaiol | 🗇 Close 🛛 🔞                                          | ,                                                                                                    |                                       |                                                                                                    |
|                  | Mr. Browsen Daabha                                   | and                                                                                                    |                                       | Community: State of Michinan                                                                                     |
| lasks            | PROGRAM: 5010 Claims 837 Pro                         | )dFQ<br>fessional                                                                                            |                                       | Monday, December 14th, 2015                                                                                      |
| Inbox            | MY ROLE: Program Partner Adn                         | ninistrator                                                                                                  |                                       |                                                                                                    |
| Issues           | Description                                          |                                                                                                    |                                       | 8                                                                                                    |
| Participants     | 5010 Claims 837 Profess                              | sional                                                                                                    |                                       |                                                                                                    |
|                  |                                                      |                                                                                                    |                                       |                                                                                                    |
|                  | Effective 1/27/2014:                                 | For ICD-10 testing, please use the ICD10 837 Prof                                                            | essional Claims Test Program ar       | nd Test Instructions.                                                                                            |
|                  | Activity                                             |                                                                                                    |                                       | 2                                                                                                    |
|                  | Terret Date (Indicate when you plan                  | to start )                                                                                                   | Activity Summary                      | Ű                                                                                                    |
|                  | Target Start                                         | Now 🔻                                                                                                    | Last Accessed:                        | December 11, 2015                                                                                                |
|                  | Date:                                                | Current Target: December                                                                                     |                                       | by                                                                                                    |
|                  |                                                      | 14, 2015<br>Set by EDI Testing on                                                                            | Jairand Datas                         | December 11, 2015                                                                                                |
|                  | Deadline:                                            | December 14, 2015<br>February 11, 2015                                                                       | Completion Date:                      |                                                                                                    |
|                  |                                                      | · · · · · · · · · · · · · · · · · · ·                                                                        |                                       |                                                                                                    |
|                  | Tasks (Incomplete)                                   |                                                                                                    |                                       | 0                                                                                                    |
|                  | ! There are 5 'Required' tasks th                    | at must still be completed.                                                                                  |                                       |                                                                                                    |
|                  | Task Name<br>Stage 1 - Read 5010 Claim               | A 837 Professional C. Yes Completed Complete                                                                 |                                       |                                                                                                    |
|                  | Stage 1 - Validate 5010 Cl                           | aim 837 Professional Yes Not Started Incomplete (Acti                                                        |                                       |                                                                                                    |
|                  | Stage 1 - Validate 5010 Cl                           | aim 837 Professional Yes Not Started Incomplete (Acti<br>tain Certification Yes Not Started Incomplete (Acti |                                       |                                                                                                    |
|                  | Stage 2 - Upload 5010 Cla                            | im 837 Professional Yes Not Started Incomplete (Acti                                                         |                                       |                                                                                                    |
|                  | Stage 2 - Request and Ob                             | tain Certification Yes Not Started Incomplete (Acti                                                          |                                       |                                                                                                    |
|                  | Notes                                                |                                                                                                    |                                       | 8                                                                                                    |
|                  | No notes are currently available                     | e                                                                                                    |                                       |                                                                                                    |
|                  |                                                      |                                                                                                    |                                       |                                                                                                    |
|                  | Settings                                             |                                                                                                    |                                       | <u> </u>                                                                                                    |
| Sourced by       | Manage Contacts (Prog<br>Contacts are users who have | ram)<br>permission to logon to this program. Add new contacts and update existing ones.                      | Edit My Program<br>Your program enrol | Enrollment<br>ment indicates the type of security for your enrollment and your target start date in the program. |

- 1. Under Tasks, are a list of file type(s) you will test
- Click on the hyperlink: Stage 1 Validate 5010 Claim 837 Professional Test File is shown as an example above

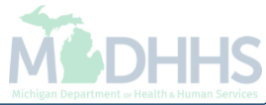

| michiga            |                                                                                                    | Welcome EDI Testing Manage |
|--------------------|----------------------------------------------------------------------------------------------------|----------------------------|
| Interingu          | Home State of Michigan                                                                                                    | EDI testing Manage         |
| 合 Home 🛛 Programs  | 5010 Claims 837 Prof                                                                                                    | 📃 Help 🕫 Logo              |
| Start              | Complete a Validation Task                                                                                                    |                            |
| Reference Material | Eave and Close     X Cancel     Add Issue     Add Issue                                                                                                    |                            |
| Tasks              | 🛃 Stage 1 - Validate 5010 Claim 837 Professional Test File                                                                                                    | Required                   |
| Inbox              | Tasting Instructions                                                                                                    |                            |
| Issues             | 1 Testing instructions                                                                                                    |                            |
| Participants       | ins is a validation task. A validation task allows you to analyze your EDI data to determine in it is co<br>with your trading partner's guideline. This task is complete when you successfully upload complia | int data.                  |
|                    | 1. Review the guideline used for validation.           View Guideline                                                                                                    |                            |
|                    | 2 Create a data file using your EDI software.                                                                                                    |                            |
|                    | 3. Upload the data file to the test center.                                                                                                    |                            |
|                    | Run Test                                                                                                    |                            |
|                    | <ol> <li>After sending the document return to this page to get the test results.</li> </ol>                                                                                                    |                            |
|                    | 2 Test Results                                                                                                    | -                          |
|                    |                                                                                                    |                            |
|                    | No Files Submitted<br>Please complete the testing instructions in section one above.                                                                                                    |                            |
|                    | Task Status: Not Started Incomplete (Action Required)                                                                                                    |                            |
|                    | 3 Test History                                                                                                    |                            |
|                    | No files have been uploaded.                                                                                                    |                            |
|                    | 4 Notes and Comments                                                                                                    |                            |
|                    | Task Deadline:                                                                                                    |                            |
|                    | Last Partner Update: March 25, 2011 Ø<br>Completed Date:                                                                                                    |                            |
|                    | Notes Access Authorization: Public                                                                                                    | v                          |
|                    |                                                                                                    |                            |
|                    | No notes are currently available                                                                                                    | Y                          |
|                    | Save and Close X Cancel Add Issue                                                                                                    |                            |
|                    |                                                                                                    |                            |
| Powered by         |                                                                                                    |                            |

1. Under Testing Instructions: Click View Guideline

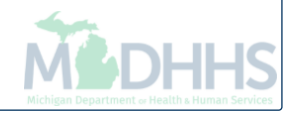

| michiga            | Home State o                                                             | f Michigan |                                         |                                                                                                    |                  | Welcome EDI Testing Manage<br>EDI testing Manage |
|--------------------|--------------------------------------------------------------------------|------------|-----------------------------------------|----------------------------------------------------------------------------------------------------|------------------|--------------------------------------------------|
| 숨 Home 🛛 Programs  | 5010 Claims 837 Prof                                                     |            |                                         |                                                                                                    |                  | 💻 Help ᡢ Log                                     |
| Start              | 5010 Claim 837 Professional : View Guideline                             |            |                                         |                                                                                                    |                  |                                                  |
| Reference Material | 💠 Close 🔞 📄 Addi Issue                                                   |            |                                         |                                                                                                    |                  |                                                  |
| Tasks              | Guideline                                                                | Propertie  | es                                      |                                                                                                    |                  |                                                  |
| Inbox              | 12 Guideline                                                             | _          |                                         |                                                                                                    |                  |                                                  |
| lesues             | V5010X222A1 837 Health Care Clai                                         | (1)        | General Informatio                      | n                                                                                                    |                  |                                                  |
| Darticipanto       | GS Functional Group Header                                               |            | Name:                                   | 5010 Claim 837 Professional                                                                                                    |                  |                                                  |
| Participants       | I - ST 0050 Transaction Set Header                                       |            | Purpose:                                | This is a guideline which specifies the format of the data to be exchanged                                                                                                    |                  |                                                  |
|                    | BHT 0100 Beginning of Hierarch                                           |            |                                         | between trading partners.                                                                                                    |                  |                                                  |
|                    | REF 0150 Reference Information     1000A 0200 Submitter Name             |            | Standard:                               | X12                                                                                                    |                  |                                                  |
|                    | 🗉 🔟 1000B 0200 Receiver Name                                             |            | version:                                | 222A1                                                                                                    |                  |                                                  |
|                    | 2000A 0010 Billing Provider Hier                                         |            |                                         |                                                                                                    |                  |                                                  |
|                    | 2000B 0010 Subscriber Hierarch                                           | 2          | Browse Guideline                        |                                                                                                    |                  |                                                  |
|                    | E-SE 5550 Transaction Set Trailer                                        | <u> </u>   |                                         |                                                                                                    |                  |                                                  |
|                    | È- 📴 GE Functional Group Trailer<br>È- 📴 IEA Interchange Control Trailer |            | Browse Online:                          | Use the tree on the left to browse this guideline online. To return to this page<br>when finished, click the top node in the tree.                                                                                                    |                  |                                                  |
|                    |                                                                          |            | Download<br>SpecBuilder:                | This guideline contains an attached SpecBuilder ECS file. SpecBuilder is<br>the leading guideline authoring tool for creating specifications for EDI, XML<br>and delimited message types. SpecBuilder can be obtained for desktop<br>viewing and printing of this and other ECS files. |                  |                                                  |
|                    |                                                                          |            |                                         | Request a copy of SpecBuilder                                                                                                    |                  |                                                  |
|                    |                                                                          | 3          | Download File Atta                      | chment(s)                                                                                                    |                  |                                                  |
|                    |                                                                          |            | The following atta<br>formats and can b | hment(s) represent this guideline in various machine and human readable<br>e downloaded to facilitate the testing and integration process.                                                                                                    |                  |                                                  |
|                    |                                                                          |            | File Name                               |                                                                                                    | Created          | Size                                             |
|                    |                                                                          |            | 837Px222A1-I                            | ecs                                                                                                    | December 8, 2015 | 8,647.5 KB                                       |
|                    |                                                                          |            | - Specbulider di                        | ates ECS files . Enis file may be used for validation.                                                                                                    |                  |                                                  |
|                    |                                                                          | 4          | Notes and Comme                         | nts                                                                                                    |                  |                                                  |
|                    |                                                                          |            | Created:                                | February 16, 2011 @                                                                                                    |                  |                                                  |
|                    |                                                                          |            | Last Modified:                          | December 8, 2015 @                                                                                                    |                  |                                                  |
| E Powered by       |                                                                          |            | Categories:                             |                                                                                                    |                  |                                                  |
| <b>XEDIFÉCS</b>    |                                                                          |            | No notes are curr                       | antly available                                                                                                    |                  |                                                  |

- 1. Please review all folders shown under X12 Guideline for creating a file
- 2. Close when complete

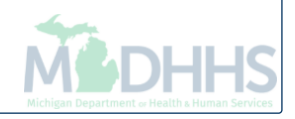

| michigar           | Home State of Michigan                                                                                                    | Welcome EDI Testing <u>Manage</u><br>EDI testing <u>Manage</u> |
|--------------------|----------------------------------------------------------------------------------------------------|----------------------------------------------------------------|
| 숨 Home 🛛 Programs  | 5010 Claims 837 Prof                                                                                                    | 📕 Help 🕫 Logi                                                  |
| Start              | Complete a Validation Task                                                                                                    |                                                                |
| Reference Material | Save and Close Cancel Add Issue                                                                                                    |                                                                |
| Tasks              | Stage 1 - Validate 5010 Claim 837 Professional Test File Required                                                                                                    |                                                                |
| Inbox              |                                                                                                    |                                                                |
| Issues             | 1 Testing Instructions                                                                                                    |                                                                |
| Participants       | This is a validation task. A validation task allows you to analyze your EDI data to determine if it is<br>compliant with your trading partner's guideline. This task is complete when you successfully<br>unload compliant data |                                                                |
|                    | 1. Review the guideline used for validation.                                                                                                    |                                                                |
|                    | View Guideline                                                                                                    |                                                                |
|                    | 2. Create a data file using your EDI software.                                                                                                    |                                                                |
|                    | 3. Upload the data file to the test center.                                                                                                    |                                                                |
|                    | Run Test 🕨                                                                                                    |                                                                |
|                    | 4. After sending the document return to this page to get the test results.                                                                                                    |                                                                |
|                    |                                                                                                    |                                                                |
|                    |                                                                                                    |                                                                |
|                    |                                                                                                    |                                                                |
|                    |                                                                                                    |                                                                |
|                    |                                                                                                    |                                                                |
|                    |                                                                                                    |                                                                |
|                    | Save and Close X Cancel Add Issue                                                                                                    |                                                                |
|                    |                                                                                                    |                                                                |
|                    |                                                                                                    |                                                                |
|                    |                                                                                                    |                                                                |
|                    |                                                                                                    |                                                                |
|                    |                                                                                                    |                                                                |
|                    |                                                                                                    |                                                                |
|                    |                                                                                                    |                                                                |
| Powered by         |                                                                                                    |                                                                |

#### 1. Under Testing Instructions, click Run Test

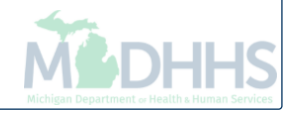

| michigan           |                                                           | Welcome EDI Testing Manage  |
|--------------------|-----------------------------------------------------------|-----------------------------|
| incingui           | Home State of Michigan                                    | EDi testing ( <u>Manage</u> |
| A Home Programs 5  | 010 Claims 837 Prof                                       | 📮 Help 🕫 Log                |
| Start              |                                                           |                             |
| Reference Material | Test Wizard                                               |                             |
| Tasks              | Welcome to the Validation Test Wizard                     |                             |
| Inbox              |                                                           |                             |
| Issues             | This wizard will help you upload a data file to be tested |                             |
| Dedisionate        | against a guideline. After uploading, the Ramp Management |                             |
| Participants       | and create a detailed compliance report.                  |                             |
|                    |                                                           |                             |
|                    | Using this wizard you will:                               |                             |
|                    | <ul> <li>Upload a data file to be tested</li> </ul>       |                             |
|                    | Note: You have selected the                               |                             |
|                    | "Stage 1 - Validate 5010 Claim 837 Professional           |                             |
|                    | l est file" task.                                         |                             |
|                    |                                                           |                             |
|                    | Cancel                                                    |                             |
| 1                  |                                                           |                             |
|                    |                                                           |                             |
|                    |                                                           |                             |
|                    |                                                           |                             |
|                    |                                                           |                             |
|                    |                                                           |                             |
|                    |                                                           |                             |
|                    |                                                           |                             |
|                    |                                                           |                             |
|                    |                                                           |                             |
|                    |                                                           |                             |
|                    |                                                           |                             |
|                    |                                                           |                             |
| E. Powered by      |                                                           |                             |
| <b>XEDIFECS</b>    |                                                           |                             |
|                    |                                                           |                             |

- 1. Test Wizard box will appear: Welcome to the Validation Test Wizard
- 2. Click Next

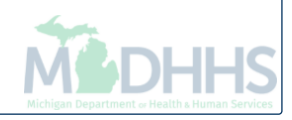

| michigan                     |                                                                                                    | Welcome EDI Testing Manage |
|------------------------------|----------------------------------------------------------------------------------------------------|----------------------------|
| Home Drograms                | Home State of Michigan                                                                                                    |                            |
| Start                        |                                                                                                    | iæ neb ≉ vroĝr             |
| Deference Material           | Test Wizard                                                                                                    |                            |
| Tasks                        | United Data Fills for Texture                                                                                                    |                            |
| Inhox                        | Select the data file to be uploaded and tested.                                                                                                    |                            |
| Issues                       |                                                                                                    |                            |
| Participants                 | Select the data file to be uploaded and tested. The data file will be uploaded when you<br>click the Next button. This may take several minutes depending on the file size. |                            |
|                              | Data file: Browse                                                                                                    |                            |
|                              | Click on Next below to review the summary of your request.                                                                                                    |                            |
|                              | Cancel Previous Next                                                                                                    |                            |
|                              |                                                                                                    |                            |
| 4                            |                                                                                                    |                            |
|                              |                                                                                                    |                            |
|                              |                                                                                                    |                            |
|                              |                                                                                                    |                            |
|                              |                                                                                                    |                            |
|                              |                                                                                                    |                            |
|                              |                                                                                                    |                            |
|                              |                                                                                                    |                            |
| E Powered by                 |                                                                                                    |                            |
| <b><i><b>EDIFECS</b></i></b> |                                                                                                    |                            |

- 1. Under Test Wizard: Go to Data File
- 2. Click Browse to upload your file select your test file from your computer
- 3. Click Next

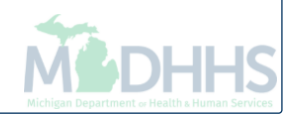

| michigan                           |                                                                                                    | Welcome EDI Testing |
|------------------------------------|----------------------------------------------------------------------------------------------------|---------------------|
| iniciliyan <sub>H</sub>            | ome State of Michigan                                                                                                    | EDI testing 🦲       |
| Home Programs 5010 Claims 837 Prof |                                                                                                    | 💻 Help              |
| tart                               |                                                                                                    |                     |
| Reference Material Test Wizard     |                                                                                                    |                     |
| Tasks                              | Complete the Velidetian Tech Minord                                                                                        |                     |
| nbox                               | Complete the validation lest wizard                                                                                        |                     |
| SSUES                              | The file you have uploaded will be validated for compliance                                                                |                     |
| Participants                       | against the specified guideline. A detailed report will be<br>created including any min/max, type, syntax or other errors. |                     |
|                                    | aradea, molaung any minimar, sypo, syntax of entitionere.                                                                  |                     |
|                                    | To Complete the wizard, click Finish.                                                                                      |                     |
|                                    | Summany                                                                                                    |                     |
|                                    | File Name: 5475 dat                                                                                                    |                     |
|                                    | Size 127 KB                                                                                                    |                     |
|                                    | Schedule: Scheduled for processing                                                                                         |                     |
|                                    | Selected Task: Stage 1 - Validate 5010 Claim                                                                               |                     |
|                                    | 837 Professional Test File                                                                                                 |                     |
|                                    | Cancel Previous Finish                                                                                                    |                     |
|                                    |                                                                                                    |                     |
|                                    |                                                                                                    |                     |
|                                    |                                                                                                    |                     |
|                                    |                                                                                                    |                     |
|                                    |                                                                                                    |                     |
|                                    |                                                                                                    |                     |
|                                    |                                                                                                    |                     |
|                                    |                                                                                                    |                     |
|                                    |                                                                                                    |                     |
|                                    |                                                                                                    |                     |
|                                    |                                                                                                    |                     |
|                                    |                                                                                                    |                     |
|                                    |                                                                                                    |                     |
|                                    |                                                                                                    |                     |
|                                    |                                                                                                    |                     |
| 1 Within Too                       | t Wizard, click Finish                                                                                                    |                     |

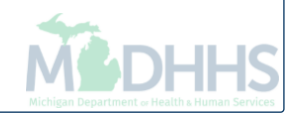

| michigar                                                 | N Home State of Michigan                                                                                                    | Welcome EDI Testing Manage<br>EDI testing Manage |  |  |  |  |
|----------------------------------------------------------|----------------------------------------------------------------------------------------------------|--------------------------------------------------|--|--|--|--|
| 숨 Home 🛛 Programs                                        | 5010 Claims 837 Prof                                                                                                    | 💻 Help 🕫 Log                                     |  |  |  |  |
| Start                                                    | 🚽 Save and Close 🛛 💥 Cancel 🔛 Add Issue                                                                                                    |                                                  |  |  |  |  |
| Reference Material                                       | Stars 1 - Validate 5010 Claim 937 Professional Test File                                                                                                |                                                  |  |  |  |  |
| Tasks                                                    |                                                                                                    |                                                  |  |  |  |  |
| Inbox                                                    | 1 Testing Instructions                                                                                                    |                                                  |  |  |  |  |
| Issues                                                   | This is a validation task. A validation task allows you to analyze your EDI data to determine if it is compliant with your trading partner's avidation. |                                                  |  |  |  |  |
| Participants                                             | Review the guideline used for validation.                                                                                                    |                                                  |  |  |  |  |
|                                                          | View Guideline                                                                                                    |                                                  |  |  |  |  |
|                                                          | 2. Create a data file using your EDI software.                                                                                                    |                                                  |  |  |  |  |
|                                                          | 3. Upload the data file to the test center.                                                                                                    |                                                  |  |  |  |  |
|                                                          | Run Test 🕨                                                                                                    |                                                  |  |  |  |  |
|                                                          | 4. After sending the document return to this page to get the test results.                                                                              |                                                  |  |  |  |  |
| 2 Test Results                                           |                                                                                                    |                                                  |  |  |  |  |
|                                                          | Click for details.                                                                                                    |                                                  |  |  |  |  |
|                                                          | Task Status: Completed Complete                                                                                                    |                                                  |  |  |  |  |
|                                                          | 3 Test History                                                                                                    |                                                  |  |  |  |  |
|                                                          | Select a report below to review your results. The last test results are the only ones used when calculating your completion status.                     |                                                  |  |  |  |  |
|                                                          | show All Tests ▼<br>Edit File Name Submission Time Status Error Count Total Item % Accente                                                              |                                                  |  |  |  |  |
|                                                          |                                                                                                    |                                                  |  |  |  |  |
|                                                          | 4 Notes and Comments                                                                                                    |                                                  |  |  |  |  |
|                                                          | Task Deadline:                                                                                                    |                                                  |  |  |  |  |
|                                                          | Last Partner Update: March 25, 2011 K<br>Completed Date: December 14, 2015                                                                              |                                                  |  |  |  |  |
|                                                          | Notes Arress Authorization                                                                                                    |                                                  |  |  |  |  |
|                                                          | Access Authorization:                                                                                                    |                                                  |  |  |  |  |
|                                                          |                                                                                                    |                                                  |  |  |  |  |
|                                                          | No notes are currently available                                                                                                    |                                                  |  |  |  |  |
| Powered by     Save and Close     X Cancel     Add Issue |                                                                                                    |                                                  |  |  |  |  |
| <b>XEDIFECS</b>                                          |                                                                                                    |                                                  |  |  |  |  |

- 1. Test Results will be displayed
- 2. Click Save and Close

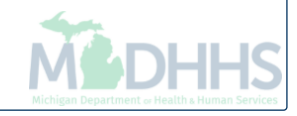

| Welcome EDI Testing Manage<br>EDI testing Manage |                                                                                                    |                                                               |                                                                               |                                                                        |  |  |  |  |
|--------------------------------------------------|----------------------------------------------------------------------------------------------------|---------------------------------------------------------------|-------------------------------------------------------------------------------|------------------------------------------------------------------------|--|--|--|--|
| 숨 Home 🛛 Programs                                | 5010 Claims 837 Prof                                                                                                    |                                                               |                                                                               | 💻 Help 🛩 Loj                                                           |  |  |  |  |
| Start                                            | 5010 Claims 837 Prof My Program Dashboard                                                                                                    |                                                               |                                                                               |                                                                        |  |  |  |  |
| Reference Material                               | Q Close 🔘                                                                                                    |                                                               |                                                                               |                                                                        |  |  |  |  |
| Tasks                                            | My Program Dashboard Community: State of Michigan                                                                                                    |                                                               |                                                                               |                                                                        |  |  |  |  |
| Inhox                                            | Morday, December 14th, 2015<br>PROGRAM: 5010 Claims 837 Professional                                                                                 |                                                               |                                                                               |                                                                        |  |  |  |  |
| leque                                            | MY ROLE: Program Partner Administrator                                                                                                    |                                                               |                                                                               |                                                                        |  |  |  |  |
| D U U                                            | Excription                                                                                                    |                                                               |                                                                               |                                                                        |  |  |  |  |
| Participants                                     | 5010 Claims 837 Professional                                                                                                    |                                                               |                                                                               |                                                                        |  |  |  |  |
|                                                  |                                                                                                    |                                                               |                                                                               |                                                                        |  |  |  |  |
|                                                  | Effective 1/27/2014: For ICD-10 testing, please use the ICD10 837 Professional Claims Test Program and Test Instructions.                            |                                                               |                                                                               |                                                                        |  |  |  |  |
|                                                  |                                                                                                    |                                                               |                                                                               |                                                                        |  |  |  |  |
|                                                  |                                                                                                    | •                                                             |                                                                               |                                                                        |  |  |  |  |
|                                                  | Target Start                                                                                                    | Now 🔻                                                         | Last Accessed:                                                                | December 11 2015                                                       |  |  |  |  |
|                                                  | Date:                                                                                                    | Current Target: December                                      |                                                                               |                                                                        |  |  |  |  |
|                                                  |                                                                                                    | 14, 2015                                                      |                                                                               | by                                                                     |  |  |  |  |
|                                                  |                                                                                                    | December 14, 2015                                             | Joined Date:                                                                  | December 11, 2015                                                      |  |  |  |  |
|                                                  | Deadline:                                                                                                    | February 11, 2015                                             | Completion Date:                                                              |                                                                        |  |  |  |  |
|                                                  |                                                                                                    |                                                               |                                                                               |                                                                        |  |  |  |  |
|                                                  | Image: Tasks (incomplete)       ! There are 4 'Required' tasks that must still be completed.       Task Name       Task Required Task Status Message |                                                               |                                                                               |                                                                        |  |  |  |  |
|                                                  |                                                                                                    |                                                               |                                                                               |                                                                        |  |  |  |  |
|                                                  | Stage 1 - Read 5010 Claim 837 Professional C Yes Complete                                                                                            |                                                               |                                                                               |                                                                        |  |  |  |  |
|                                                  | Stage 1 - Validate 5010 Claim 837 ProfessionalYes Complete - Complete                                                                                |                                                               |                                                                               |                                                                        |  |  |  |  |
|                                                  | a <u>Stage 1 - Reuest and Obtain Certification</u> Yes Not Started - Incomplete (Acti                                                                |                                                               |                                                                               |                                                                        |  |  |  |  |
|                                                  | Stage 2 - Upload 5010 Claim 837 Profess                                                                                                    | ional Yes Not Started Incomplete (Acti                        |                                                                               |                                                                        |  |  |  |  |
|                                                  | Stage 2 - Request and Obtain Certification                                                                                                    | 1 Yes Not Started Incomplete (Acti                            |                                                                               |                                                                        |  |  |  |  |
|                                                  | Notes                                                                                                    |                                                               |                                                                               |                                                                        |  |  |  |  |
|                                                  | No notes are currently available                                                                                                    |                                                               |                                                                               |                                                                        |  |  |  |  |
|                                                  |                                                                                                    |                                                               |                                                                               |                                                                        |  |  |  |  |
|                                                  | Settings                                                                                                    |                                                               |                                                                               | ٢                                                                      |  |  |  |  |
|                                                  | Manage Contacts (Program)<br>Contacts are users who have permission to logo                                                                          | n to this program. Add new contacts and update existing ones. | Edit My Program Enrollment<br>Your program enrollment indicates the type of s | ecurity for your enrollment and your target start date in the program. |  |  |  |  |

- 1. Phase one of the testing process is complete
- 2. The MDHHS B2B team will manually review your test file and provide feedback
- 3. Upon approval, your connection options will be discussed and tested

### **Connection Options**

- File Transfer Service (FTS) (formerly the DEG) HTTPS connection – website login
- SFTP/SSLFTPS secure connections Submitters' system setting
- CORE Safe Harbor (MIME Multipart/SOAP+WSDL) Submitters' system setting

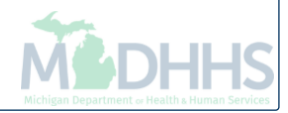

### **Billing Agent Resources**

- Trading Partner Website: <a href="https://www.michigan.gov/mdhhs/0,5885,7-339-71551\_2945\_42542\_42545---,00.html">https://www.michigan.gov/mdhhs/0,5885,7-339-71551\_2945\_42542\_42545---,00.html</a>
  - HIPAA Companion Guides
  - Electronic Submission Manual
- Forms:
  - Electronic Signature Agreement Cover Sheet (MDHHS-5405)
  - Electronic Signature Agreement (<u>DCH-1401</u>)
- Trainings: https://www.michigan.gov/mdhhs/0,5885,7-339-71551\_2945\_5100-127606--,00.html
- Electronic file (5475,5414,4952) and 835/ERA inquiries:

Automatedbilling@Michigan.gov

- Encounter file inquiries (5476):
  - Questions regarding 834 and 820 files contact: <u>MDHHS-MSA-MCSystemOps@Michigan.gov</u>
  - Questions regarding Medicaid Encounter Technical Guidance contact : <u>MDHHSEncounterData@Michigan.gov</u>
- Provider Support (claim adjudication/reimbursement questions):
  - <u>www.Michigan.gov/Medicaidproviders</u>
  - <u>ProviderSupport@Michigan.gov</u> or 1-800-292-2550

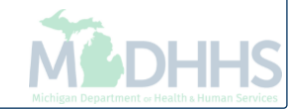